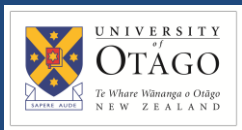

## **Promapp URL:**

https://au.promapp.com/otago/Process/Minimode/Permalink/F0DKal6hr35f12w5wOvo9s

## **OVERVIEW**

This guide covers how to request hazardous biologicals and chemicals.

## **TABLE OF CONTENTS**

| Background1                                  |  |
|----------------------------------------------|--|
| Request Hazardous Biologicals And Chemicals2 |  |

## BACKGROUND

The process for requesting hazardous biologicals and chemicals differs from the usual process due to the nature of the goods requested.

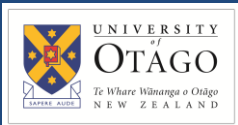

1. Begin by opening the Unimarket homepage.

| Harket             | tplace V VIVALANTX<br>DTAGO                        | ✓ Search Products or Suppliers |                                               | Q 🦞 L 🗗                          |
|--------------------|----------------------------------------------------|--------------------------------|-----------------------------------------------|----------------------------------|
| Marketplace        | Marketplace Home<br>University of Otago - Full P2P |                                |                                               | Create ~                         |
| °≣<br>Lists        | Guided Buying                                      |                                |                                               |                                  |
| िंग्<br>Orders     | 🔊 Travel 🚫 L                                       | b Supplies Office Supplies     |                                               |                                  |
| Transactions       | Suppliers Q Find Supplier                          | Favourites Only                | 399 items 24 i                                | Sort By<br>Premium First         |
|                    | 3<br>3M NEW ZEALAND LTD                            | A Abcam Aussie Ptv Ltd         | Alphatech Systems Online Store                | Amtech Medical                   |
| Learning<br>Centre | Premium Supplier<br>Abrasive star                  | p2p otago<br>Visit Supplier    | Remium Supplier<br>Laboratory and Measuring a | Amtech Catalogue<br>457 products |

2. Choose a supplier from the list on the front page.

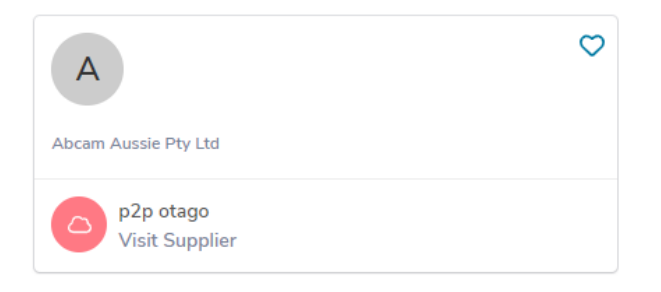

- 3. Find the items you'd like to purchase and add them to your cart.
- 4. You can view your cart by clicking the shopping cart icon on the top right of the menu bar.

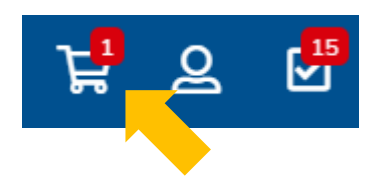

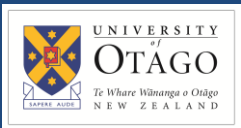

5. Click the 'Checkout' button to proceed.

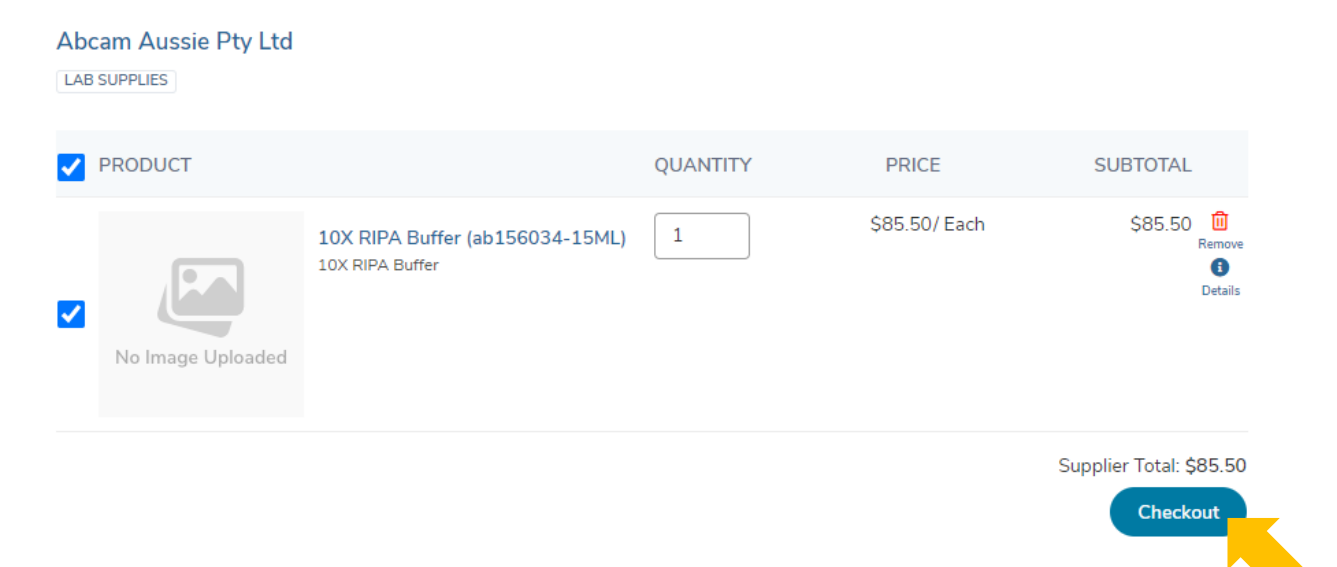

6. Select one of the extended account code formats – GLe or PLe:

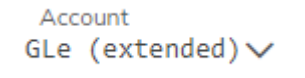

7. Enter the account code details for each item, for example:

| Account           | Entity | Cost Centre | Activity Centre | Dissection | Subdissection | n                                                               |
|-------------------|--------|-------------|-----------------|------------|---------------|-----------------------------------------------------------------|
| GLe (extended)∨ — | 10 —   | FE          | — A50           | — 3241     | - 00          | <ul> <li>Analysis Code — Employee ID — Requested For</li> </ul> |

- 8. Enter a code in the Employee ID field, which only appears if you have selected the 'Account' as "General Ledger (Extended)" or "Project Ledger (Extended)".
  - **a.** For restricted chemicals, add 'hazsub' to the Employee ID field.

*Note: This will route the requisition to the relevant Departmental Lab Manager (DLM)* 

Employee ID hazsub

**b.** For restricted biologicals, add 'permit' to Employee ID field.

*Note:* This will route the requisition to the relevant Departmental Sector Manager (DSM) Employee ID permit

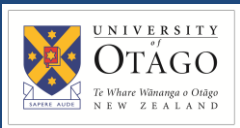

9. Click 'Reassign' at the bottom of the page.

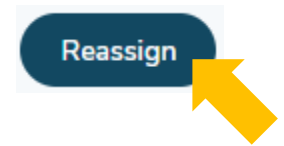

10. This pop up will appear on the screen. Click the 'Assign To' drop down to search for and select your Supply Chain Hub.

| ſ | Reassign                                                       | × |
|---|----------------------------------------------------------------|---|
|   | *Assign To                                                     |   |
| t | supply                                                         |   |
| l | Supply Chain Central Hub (purchasing@otago.ac.nz)              |   |
| 1 | Supply Chain Christchurch (purchasing.uoc@otago.ac.nz)         |   |
| L | Supply Chain North Hub (purchasing.north@otago.ac.nz)          | _ |
| Ļ | Supply Chain Property Hub<br>(purchasing.property@otago.ac.nz) | _ |
|   | Supply Chain School of Medicine (Dunedin) Hub                  |   |

11. You must add a note before continuing. Click 'OK' when you're done.

| Reassign                                      |   | × |
|-----------------------------------------------|---|---|
| Assign To ——————————————————————————————————— | ~ |   |
| My Orgunits Only<br>Note<br>Thanks            |   |   |
| OK Cancel                                     |   |   |